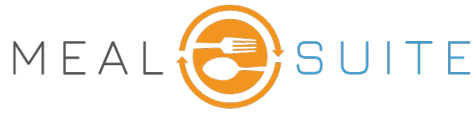

Jan 17, 2022

## Accessing the Allergy Report (right)

Under People Reports, tap Allergy Report.

## Running the Allergy Report (middle right)

1. Select how you want the people in the report to be organized:

- Alpha sorts people alphabetically.
- Meal Delivery sorts people by dining area, and alphabetically within each dining area.
- **Location** sorts people by residence location, and alphabetically within each residence location.

| 46 F | People Reports           |  |  |  |  |  |  |
|------|--------------------------|--|--|--|--|--|--|
|      | Allergy Report           |  |  |  |  |  |  |
|      | People Service Report    |  |  |  |  |  |  |
|      | People Photos            |  |  |  |  |  |  |
|      | Snack Delivery Worksheet |  |  |  |  |  |  |

- 2. Of the people selected to be in the report (step 4), you can list only those with an assigned allergen by selecting the **Include only those with Allergies** check box. By keeping this check box clear, the report will list all people selected to be in the report, regardless if they have an assigned allergen or not.
- 3. To include the date of birth of the people in the report (step 4), select the Include **Date of Birth** check box.
- 4. Select the residence locations to determine what people are included in the report.
- 5. Click Create Report.

## Layout (bottom right)

- A. Name.
- B. ID and, if selected, date of birth.
- C. Residence area.
- D. Diet order.
- E. Allergies.

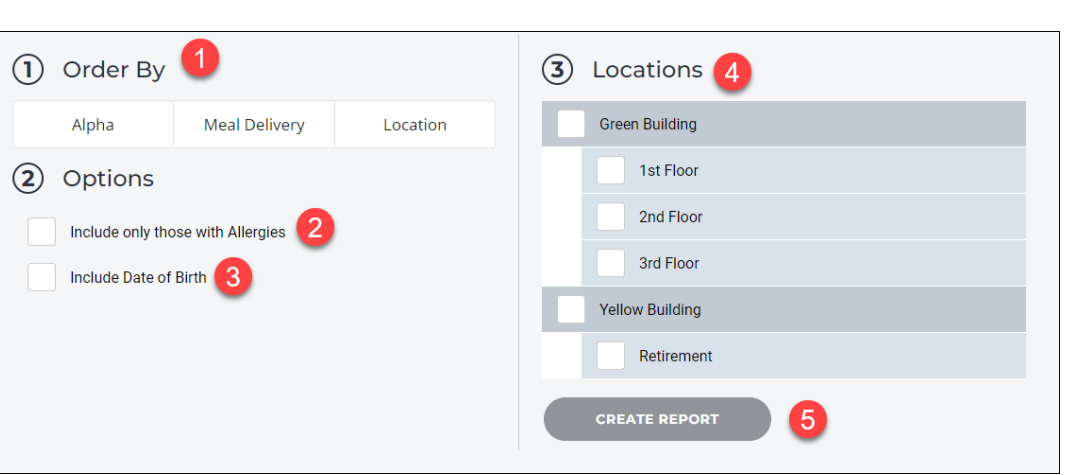

| Bush, Rose   | Α                        | Diet or    | der D   |       |             | O Allergies |
|--------------|--------------------------|------------|---------|-------|-------------|-------------|
| ID           | 6446 B                   | Diet       | Regular | Fluid | Regular     | Fish        |
| DOB          | May 25, 1948             | Texture    | Regular |       |             |             |
| Residence    | 1st Floor   Room 100   1 |            |         |       |             |             |
| Putter, Jony |                          | Diet order |         |       |             | O Allergies |
| ID           |                          | Diet       | Regular | Fluid | Regular     | Milk        |
| DOB          | November 18, 1941        | Texture    | Regular |       |             |             |
| Residence    | 3rd Floor   Room 300   2 |            |         |       |             |             |
| Tiph, Seul   | Diet order               |            |         |       | O Allergies |             |
| ID           |                          | Diet       | Regular | Fluid | Regular     | Eggs        |
| DOB          | May 28, 1951             | Texture    | Puree   |       |             |             |
| Residence    | 1st Floor   Room 102   2 |            |         |       |             |             |

www.mealsuite.com

The content in this document is the property of MealSuite and is intended for use to the addressed recipient(s) only. Distribution or disclosure of the content to other parties may violate copyrights, constitute trademark infringements and violate confidentiality.